## ESRI Shape (SHP) → Autodesk DXF konverzió QGIS 2.18 Siki Zoltán

A QGIS program segítségével sokféle vektoros adatformátum közötti adatkonverziót elvégezhetünk. DXF a CAD programokhoz kapcsolódó adatformátum, ezért a GIS programokban kezelt adatokkal nincs teljesen összhangban. Például egy Shape fájlba mentésekor a címke feliratok nem kerülnek be a DXF fájlba és a Shape fájl attribútumai is elvesznek.

Az általános módon egy QGIS adathalmazt a *Ment másként* paranccsal alakíthatunk át más, többek között DXF formátumba. Ez egyszerűen úgy történhet, hogy a Shape fájlt megnyitjuk a QGIS-ben, majd egy jobb egérgomb kattintással a réteg nevén, a felbukkanó menüből válasszuk a *Mentés másként* menüpontot.

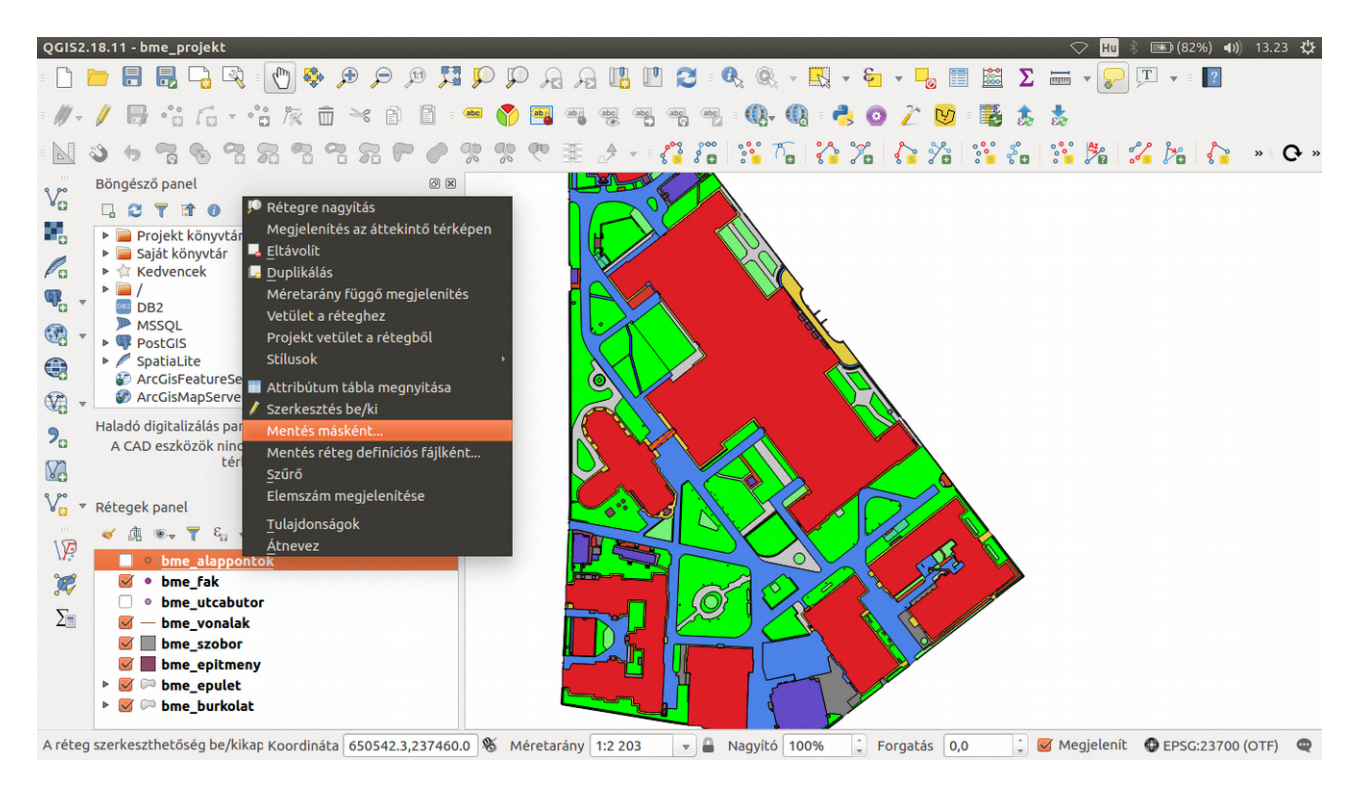

Az ezután megjelenő párbeszédablakban állítsuk be a cél formátumot, a vetületi rendszert és a fájl nevét.

**Figyelem**, ha a Shape fájl vetületi rendszere és a cél fájl vetületi rendszere eltér, akkor a QGIS a vetületi átszámítást is végrehajtja, de nem feltétlenül a geodéziában elvárt (cm-es) pontossággal.

Ezzel a módszerrel több rétegből egyesével készített DXF fájlokat a CAD szoftverünkben egyesíteni kell.

| ormatum [4            | AutoCAD DXF                                                  |                      |    |
|-----------------------|--------------------------------------------------------------|----------------------|----|
| ile name 🛛            | /home/siki/alapontok Tallóz                                  |                      |    |
| ayer name             |                                                              |                      |    |
| CRS K                 | Kiválasztott CRS (EPSG:23700, HD72 / EOV)                    |                      |    |
| Kódolás               |                                                              | windows-1250         | *  |
|                       | exton elemek mer                                             | ncese                |    |
| - Select field        | de to ovport and t                                           | their event entions  |    |
| · Select Hel          | us to export and t                                           | chell export options |    |
| Név                   | Típus                                                        |                      | 78 |
| Név                   | Típus<br>Integer                                             |                      | ĥ  |
| Név                   | Típus<br>Integer<br>Real                                     |                      | -  |
| Név PN E N            | Típus<br>Integer<br>Real<br>Real                             |                      | -  |
| Név PN E N Z          | Típus<br>Integer<br>Real<br>Real<br>Real                     |                      |    |
| Név Név PN E N Z TYPE | Típus<br>Integer<br>Real<br>Real<br>Real<br>String           |                      | =  |
| Név PN E N Z LOCAL    | Típus<br>Integer<br>Real<br>Real<br>Real<br>String<br>E Real |                      |    |

A másik konvertálási módszer esetén több betöltött QGIS réteg tartalmából készíthetünk egy DXF fájlt. Ezt a funkciót a projekt menüben találhatjuk meg *DXF export* névvel.

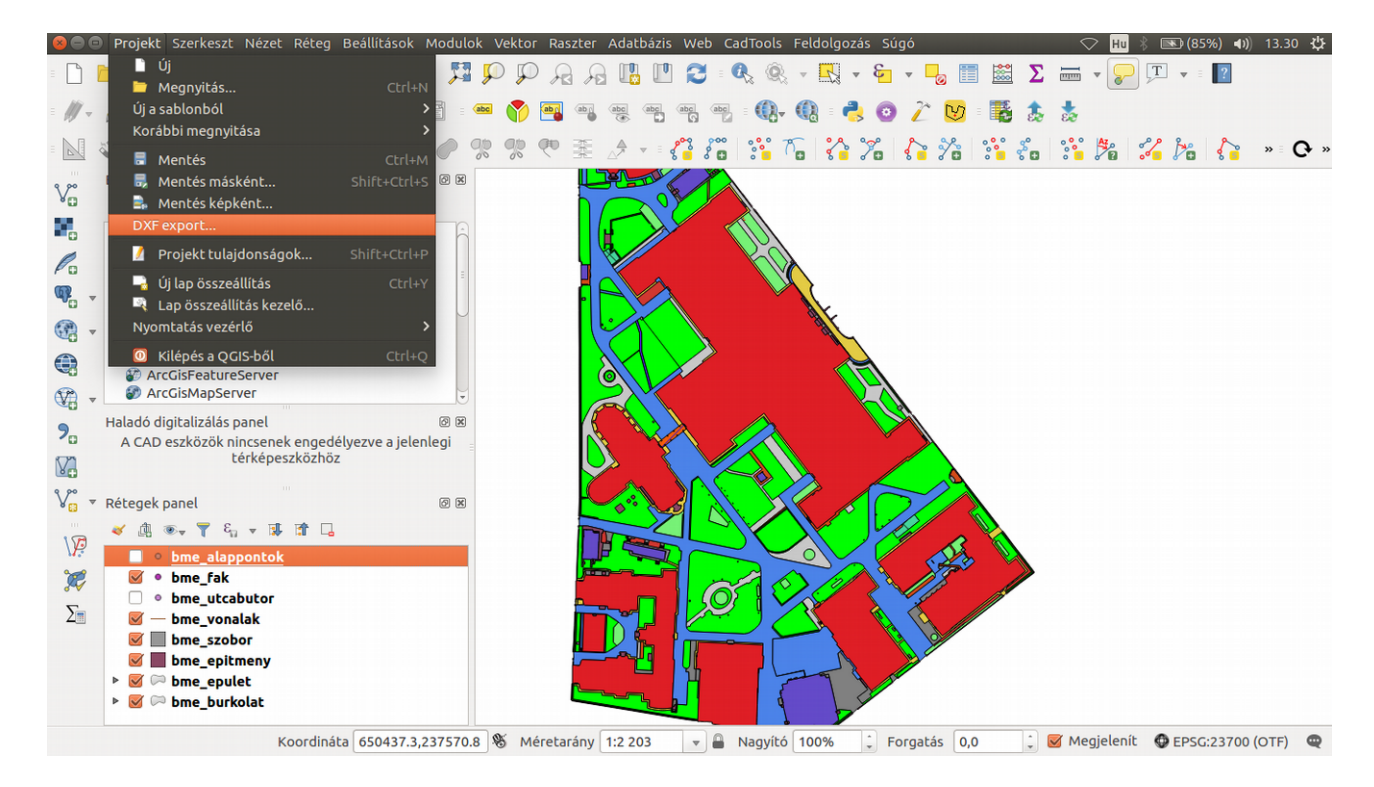

| 😣 🗈 DXF export                                                                                                    |                                                                                                    |                         |  |  |  |
|----------------------------------------------------------------------------------------------------|----------------------------------------------------------------------------------------------------|-------------------------|--|--|--|
| Mentés másként                                                                                                    | entés másként //home/siki/bme_shape/bme_shape                                                                                            |                         |  |  |  |
| Jelrendszer mód                                                                                                    | Szimbólum réteg jelrendszer                                                                                                    | \$                      |  |  |  |
| Jelrendszer méretarány                                                                                                    | 1:15                                                                                                    | <b>v</b>                |  |  |  |
| Kódolás                                                                                                    | CP1250                                                                                                    | \$                      |  |  |  |
| Láthatósági készletek                                                                                                    |                                                                                                    | *<br>*                  |  |  |  |
| CRS                                                                                                    | Kiválasztott CRS (EPSG:23700, HD72 / EOV)                                                                                                | :                       |  |  |  |
| Réteg                                                                                                    | Eredmény réteg attribútum                                                                                                    |                         |  |  |  |
| <ul> <li>⇒ bme_alappon</li> <li>⇒ bme_fak</li> <li>⇒ bme_utcabuto</li> <li>⇒ bme_vonalak</li> <li>⇒ bme_szobor</li> <li>⇒ bme_epiltmen</li> <li>⇒ bme_epulet</li> <li>⇒ bme_burkolat</li> </ul> | <pre>tok bme_alappontok     bme_fak or bme_utcabutor     bme_vonalak     bme_szobor y bme_epitmeny     bme_epulet     bme_burkolat</pre> |                         |  |  |  |
| Mindent szelektál                                                                                                    |                                                                                                    | Szelekció megszüntetése |  |  |  |
| Réteg cím használata névként ha beállított                                                                                                    |                                                                                                    |                         |  |  |  |
| Az aktuális térképi te                                                                                                    | rjedelmet metsző elemek exportálása                                                                                                    | Mégsem OK               |  |  |  |

A jelrendszer módnál itt beállíthatjuk, hogy a QGIS-ben használt stílusok (pl. szín) a DXF állományba kerüljenek át. Ebben az esetben a tematikus megjelenítés alapján jönnek létre a rétegek a DXF fájlban. A szimbólum réteg jelrendszer és az elem jelrendszer között az a különbség, hogy a stílust a DXF fájlban a réteghez vagy a rajzi elemhez rendelje-e az export.

A fenti beállításokkal exportált állomány a BricsCAD programban így néz ki:

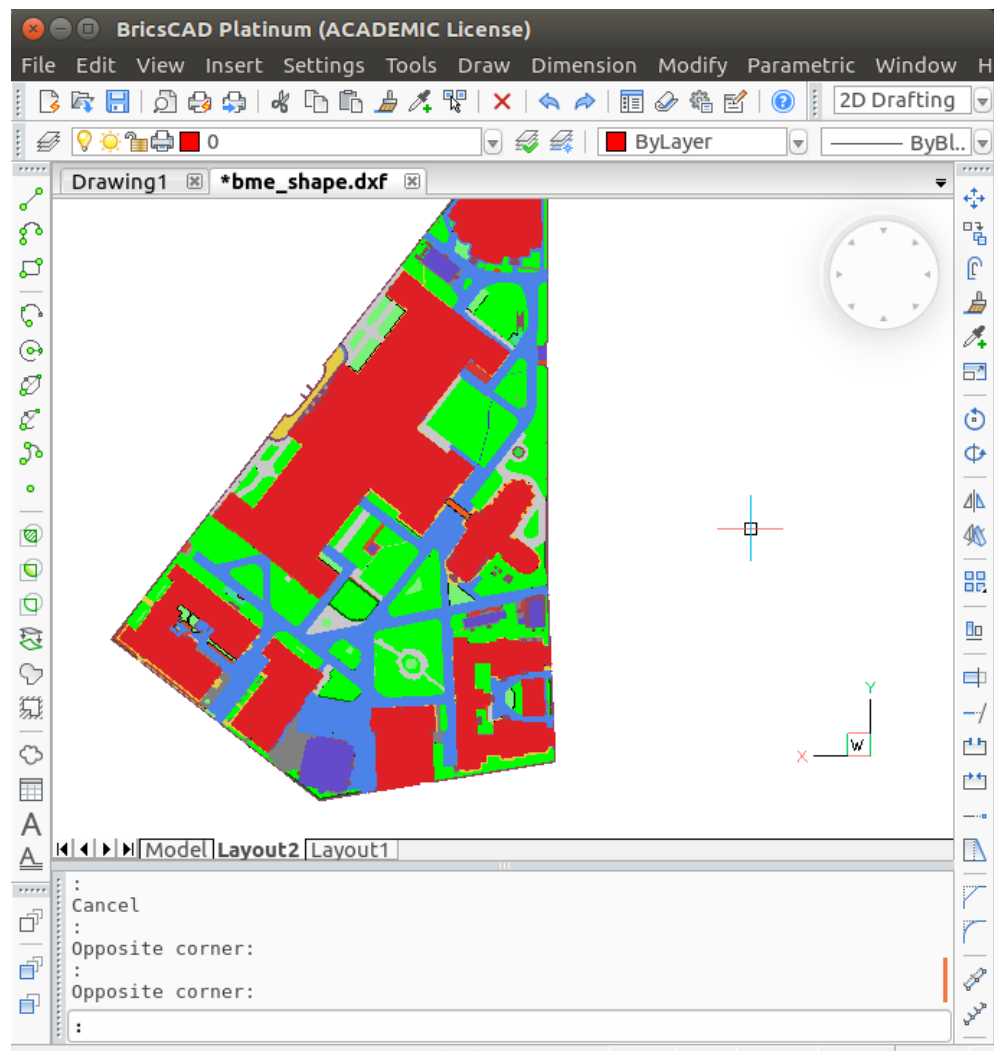

0640.6589, 237421.2448, 0.**STANDARD Standard 2D Drafting** SNAP GRID ORTHO POLAR ESNAP ST

## Kiegészítés:

A QGIS 3.0 verzió esetén a Projekt/DXF export párbeszédablakban beállítható a címkék exportja is.

Budapest, 2018. április 16.